### S'INFORMER > EN COUVERTURE

# **11** LA RECONNAISSANCE DES VISAGES **DANS PICASA**

OX Amir No

POUR RECHERCHER RAPIDEMENT DES IMAGES OU DES VIDÉOS DISSÉMINÉES SUR VOTRE DISQUE DUR, PICASA N'A PAS SON PAREIL.

🦰 imple d'utilisation, très convivial, Picasa permet notamment de classer facilement ses photos. La version 3 s'est dotée d'une nouvelle fonction qui, si elle peut sembler anecdotique à première vue, s'avère vraiment pratique. À présent, en cliquant sur une petite icône, vous sélectionnez instantanément toutes les photos comportant des visages, quel que soit leur emplacement sur votre disque dur. Cette fonction est également disponible en ligne, via le site Picasa Albums Web, sur lequel vous pouvez transférer vos photos préférées à des fins de partage. L'espace de stockage est limité à 1 gigaoctet. 📎

#### **1**▶PARAMÉTRER PICASA

Commencez, si ce n'est déjà fait, par télécharger le logiciel Picasa 3 sur notre site www.01net.fr/telecharger, installez-le et lancez-le. Dans la fenêtre qui s'ouvre, sélectionnez le type de fichiers que vous souhaitez indexer. Ensuite, déroulez le menu Outils et cliquez sur Gestionnaire de dossiers. Afin d'éviter

une indexation systématique de tous les fichiers, cliquez sur les répertoires que vous ne souhaitez pas retenir et cliquez sur le bouton Supprimer de Picasa. Une fois cette opération achevée, cliquez sur OK.

#### 2>LA RECHERCHE DE VISAGES DANS PICASA

Pour sélectionner les photos contenant des visages, cliquez sur l'icône de portrait située dans la barre d'outils de la fenêtre des vignettes. Ensuite, dans la barre d'icônes des filtres située juste au-dessus, cliquez sur l'icône verte de portrait, pour n'afficher que les photos contenant des visages. Le résultat est très pertinent si les visages se détachent correctement de l'arrière-plan et sont suffisamment contrastés. Le logiciel peine en revanche à les identifier comme tels s'ils sont trop éloignés, si la photo n'a pas été redressée automatiquement ou manuellement, voire si le visage est trop de profil.

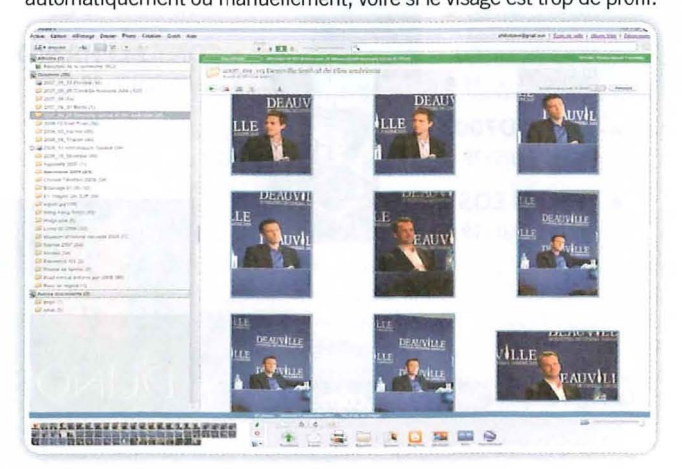

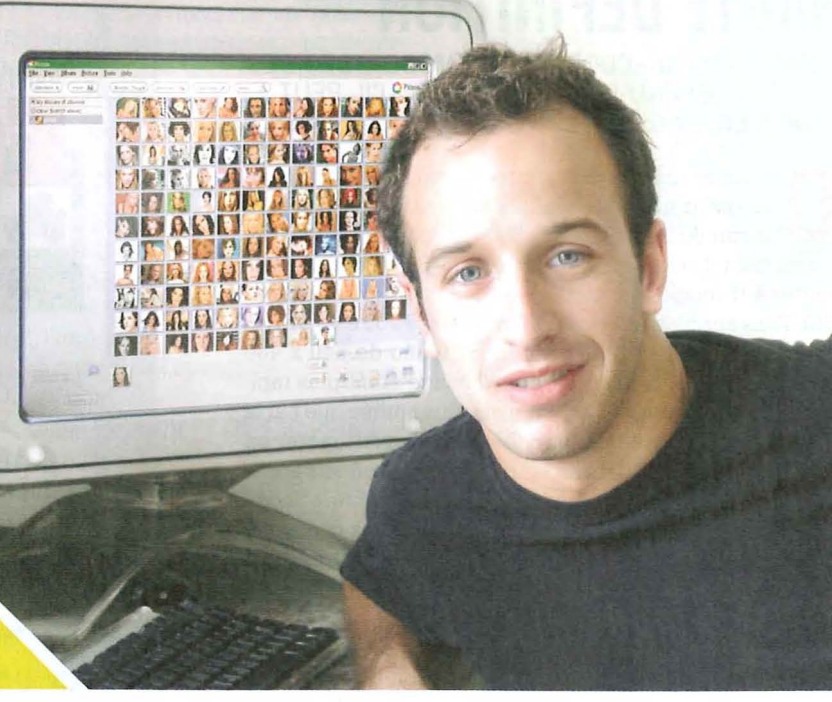

#### 3►LA RECHERCHE DE VISAGE DANS PICASAWEB

Picasa vous permet de transférer d'un clic vos photos sur le site Picasa Albums Web, à condition d'avoir créé un compte Gmail au préalable. Sélectionnez les photos que vous souhaitez partager et cliquez sur le bouton Synchroniser avec le Web. Après quelques instants, les photos apparaissent dans Picasa Albums Web.

| form Fear Report and Annual Restant Contractions                                                                                                    |                                                                                   |
|----------------------------------------------------------------------------------------------------|-----------------------------------------------------------------------------------|
| C C C C C C C C C C C C C C C C C C C                                                                                                    | tersestate STREETSERDER*                                                          |
| ter and termine the state of program and state of program and state of p |                                                                                   |
| C Prone Albums Web - Aparter day X                                                                                                    |                                                                                   |
| Grad Agents Chamers Photos Reader Und sist . philoeta                                                                                                    | alma@gmail.com   Museulles Juscilianeilles   (Decembra   Mar.comite   Adv   Decem |
| Picasa Anna De plate Personas Disastate El fractere                                                                                                    | Rechen                                                                            |
| sos de nom Tout le monde                                                                                                    |                                                                                   |
| Personnes : Text le morde · Album : [ 2005.30 Aminerss*]                                                                                                    | Partnerst Recent or the shift                                                     |
|                                                                                                    |                                                                                   |
| United les saves à cocher ci-desanza pour sélectorner le inage d'une personne.                                                                                                    | Selectment Test Accor Sector Con                                                  |
|                                                                                                    | Econe Contraction                                                                 |
| Enter le nom : Arsteure Arsteure Arsteu | vlaga 7<br>elistionis                                                             |
| linned that do tog. View next associe \$3 examples sur in total de \$12pt \$3 de \$0 dima cet allum                                                                                                    |                                                                                   |
|                                                                                                    |                                                                                   |
| Enter le non :                                                                                                    | vlanga 7<br>Allectiones                                                           |
|                                                                                                    |                                                                                   |

#### **4**►L'AJOUT DE TAGS DE NOMS DANS PICASAWEB Dans la fenêtre de droite, sous l'intitulé Personnes figurant sur mes

photos, cliquez sur Tout afficher. Après un instant, une nouvelle fenêtre s'ouvre, affichant une vignette pour chaque différent visage présent sur vos clichés (une même photo peut contenir plusieurs personnes et donc plusieurs visages). Cliquez sur la première vignette et préparez-vous à une surprise: Picasa a automatiquement identifié les visages identiques sur les différentes photos. Il ne vous reste plus qu'à ajouter un tag pour les retrouver rapidement.

Picasa" Saisissez le nom de la personne Albums (3) Affected and collectin reduling

dans la case Entrer le nom. puis cliquez sur Appliquer. Une nouvelle fenêtre s'ouvre où vous pouvez saisir l'adresse mail de la personne. Cliquez sur Enregistrer.La vignette suivante s'affiche automatiquement.

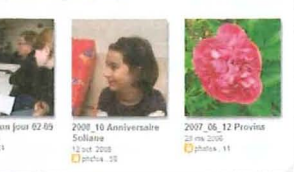

### **12** DES PHOTOS DE **GROUPE TOUJOURS RÉUSSIES**

Ah, les portraits de groupe ! Il y a toujours une personne pour tourner la tête, fermer les yeux ou faire une grimace - même involontaire. Et l'on a beau multiplier les clichés, rien n'y fait, il reste toujours un élément perturbateur. Ne pestez plus, le logiciel Photoshop Elements 7 (75 euros environ) d'Adobe intègre un nouvel outil spécialement concu pour créer en quelques clics une photo de groupe réussie en fusionnant plusieurs images.

1 Commencez par prendre plusieurs photos du groupe, en vous efforçant de conserver approximativement le même cadrage. L'idéal consiste à prendre les photos en rafale ou, mieux, d'utiliser un trépied. Rapatriez les images sur votre ordinateur et importez les vignettes dans Photoshop Elements 7.

2 ► Sélectionnez les photos du groupe. Cliquez sur la première d'entre elles. maintenez la touche Maj puis cliquez sur la dernière. Un cadre bleu doit entourer les images choisies. Dans la barre de menu des modules, cliquez sur l'onglet Retoucher, puis sur le bouton Modification guidée.

3 La première image sélectionnée apparaît dans la fenêtre principale tandis que les vignettes des autres photos sont présentées dans la corbeille en dessous. Dans la fenêtre de droite, cliquez sur la ligne Prise de vue

de groupe, dans le menu Photomerge. Une fenêtre d'avertissement apparaît. Cliquez sur Tout ouvrir.

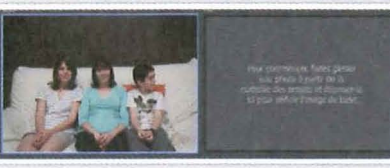

4 ► Dans la corbeille sous la fenêtre principale, cliquez sur les différentes vignettes, jusqu'à trouver la meilleure photo du groupe. Cliquez à nouveau dessus et sans lâcher, déplacez-la dans la fenêtre vierge sur laquelle est écrit «Pour commencer, faites glisser...». Relâchez. Dans notre exemple, le garçon tourne la tête à droite. Mais nous avons une photo où il regarde bien l'objectif. Un clic sur la vignette correspondante, et cette photo apparaît dans la fenêtre de gauche.

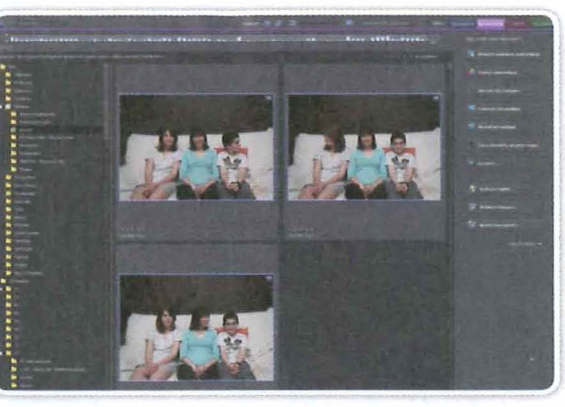

5 Pour obtenir une photo réussie, il faut remplacer le garçon qui regarde à droite par celui qui regarde l'objectif. Cela semble impossible? Dans la fenêtre d'outils à droite, assurez-vous que le crayon est sélectionné. Puis tracez simplement un trait vertical sur le garçon dans la fenêtre de gauche. Le logiciel analyse l'image et détecte les zones qui ont bougé d'une image à l'autre. Il remplace alors automatiquement l'élément. Magique, non?

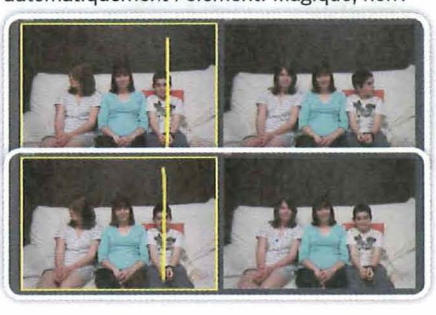

## **13** SUPPRIMER LES ÉLÉMENTS PARASITES

PROPOSÉ PAR PHOTOSHOP ELEMENTS 7. CE NOUVEL OUTIL OFFRE LA POSSIBILITÉ DE SUPPRIMER UN ÉLÉMENT - OU UNE PERSONNE - INDÉSIRABLE ...

> ▶ Comme dans la manipulation précédente, vous devez commencer par prendre plusieurs photos de l'élément que vous souhaitez conserver. Ici, nous avons imaginé le public qui se presse autour d'une statue célèbre. Ce qu'il faut, c'est que vous photographilez au moins une fois la statue sans que personne ne se trouve devant, puis une fois avec personne à droite, enfin une dernière

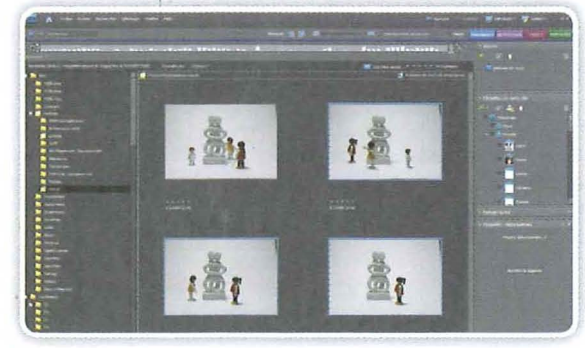

avec personne à gauche. Là encore, un à sa gauche. La photo s'affiche dans la fenêtre de gauche.

18

2 ► Sélectionnez les photos, comme expliqué dans le pas à pas précédent et cliquez sur l'onglet Retoucher, puis sur le bouton Modification guidée. Dans la fenêtre de droite, cliquez sur la ligne Nettoyage de scène, dans le menu Photomerge. Une fenêtre d'avertissement apparaît. Cliquez sur Tout ouvrir.

trépied est préférable, mais vous

pouvez vous caler contre un mur ou

une colonne pour plus de stabilité.

ordinateur et importez les vignettes

Rapatriez les images sur votre

dans Photoshop Elements 7.

3 ► Dans la corbeille sous la fenêtre principale, sélectionnez une photo montrant la statue et sa partie gauche sans éléments parasites. Cliquez dessus et, sans lâcher, déplacez-la dans la fenêtre vierge sur laquelle est écrit « Pour commencer, faites glisser...». Relâchez. Dans notre exemple, une personne se trouve à droite... pour quelques instants encore. Cliquez sur la vignette montrant la statue avec des personnes

4 ► Cliquez sur le crayon dans la barre de menu de droite. Dans la barre d'outils supérieure, cliquez sur la petite flèche à droite du bouton Épaisseur et sélectionnez une taille d'environ 20 pixels. Il ne vous reste plus qu'à barrer verticalement le personnage de droite dans la fenêtre de droite. pour le supprimer de la photo. Vous remarquerez que le personnage, mais aussi son ombre ont disparu, laissant

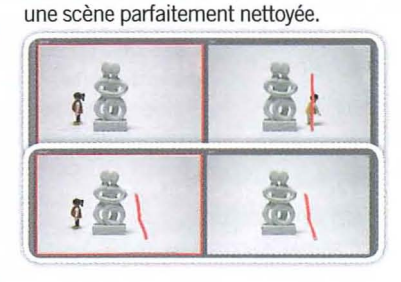